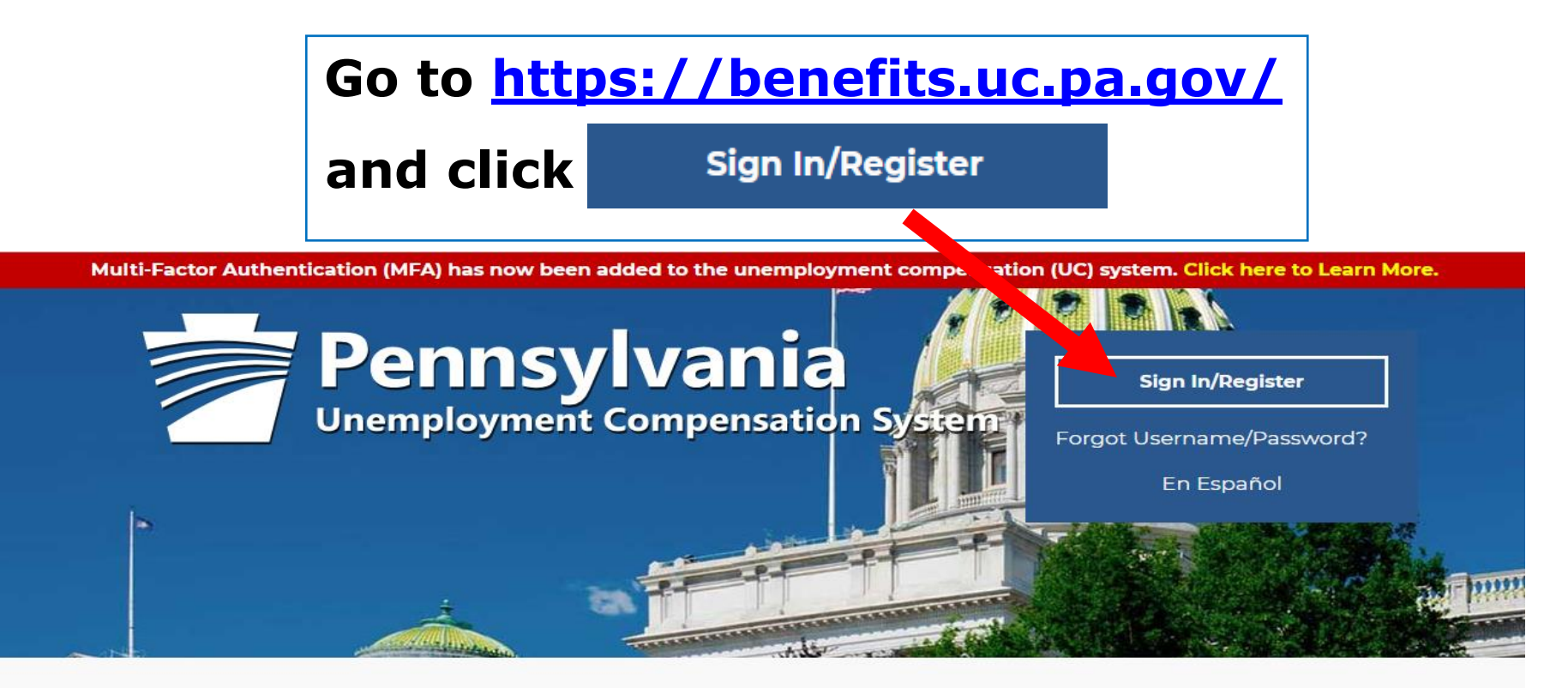

# Individual

Welcome to Pennsylvania's Unemployment Compensation (UC) system. Apply and manage your UC benefits anytime, anywhere.

Self-Services available include:

- File or Reopen a Claim
- File for Weekly UC Benefits
- Check Claim Status
- View Benefit Payments
- File a Benefit Appeal
- Manage Personal & Payment
  information

## Employers

The UC system provides employers a helpful online tool to manage UC benefit requests and account information.

Self-Services available include:

- Respond to Requests, Fact-finding inquiries, and Trade Readjustment Allowances.
- View Determinations
- File Benefit Appeals
- Review & Manage Charges
- SIDES E-Responses Portal
- Shared Work Dian Management

## Third Party Administrators

The UC System also offers TPA's the opportunity to manage UC benefit requests and account information on behalf of their clients. Self-Services Available will vary depending on the TPA/Employer relationship.

- Respond to Requests, Fact-finding inquiries, and Trade Readjustment Allowances.
- View Determinations

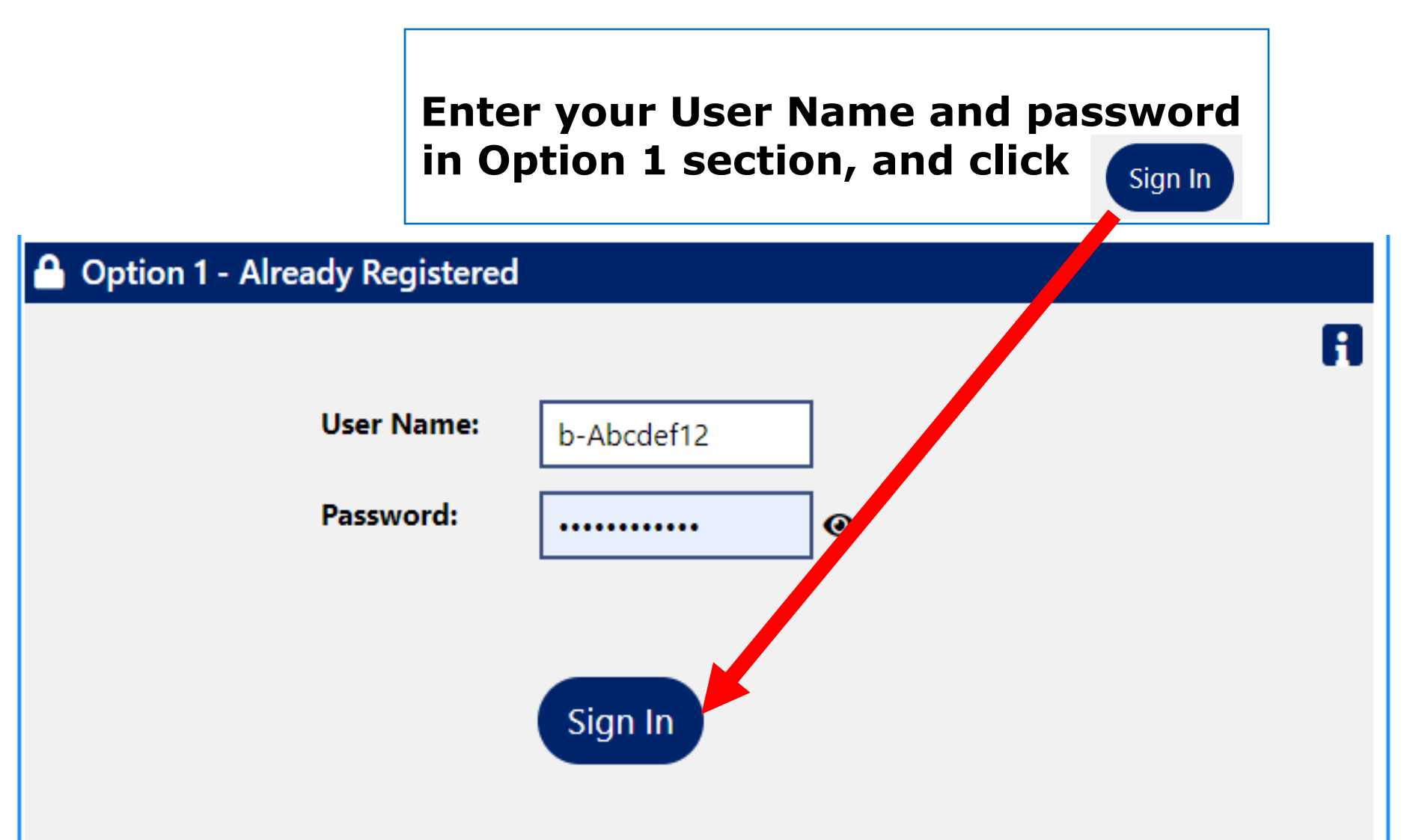

If you have forgotten your user name and/or password, please click <u>Retrieve User Name or</u> <u>Password</u>.

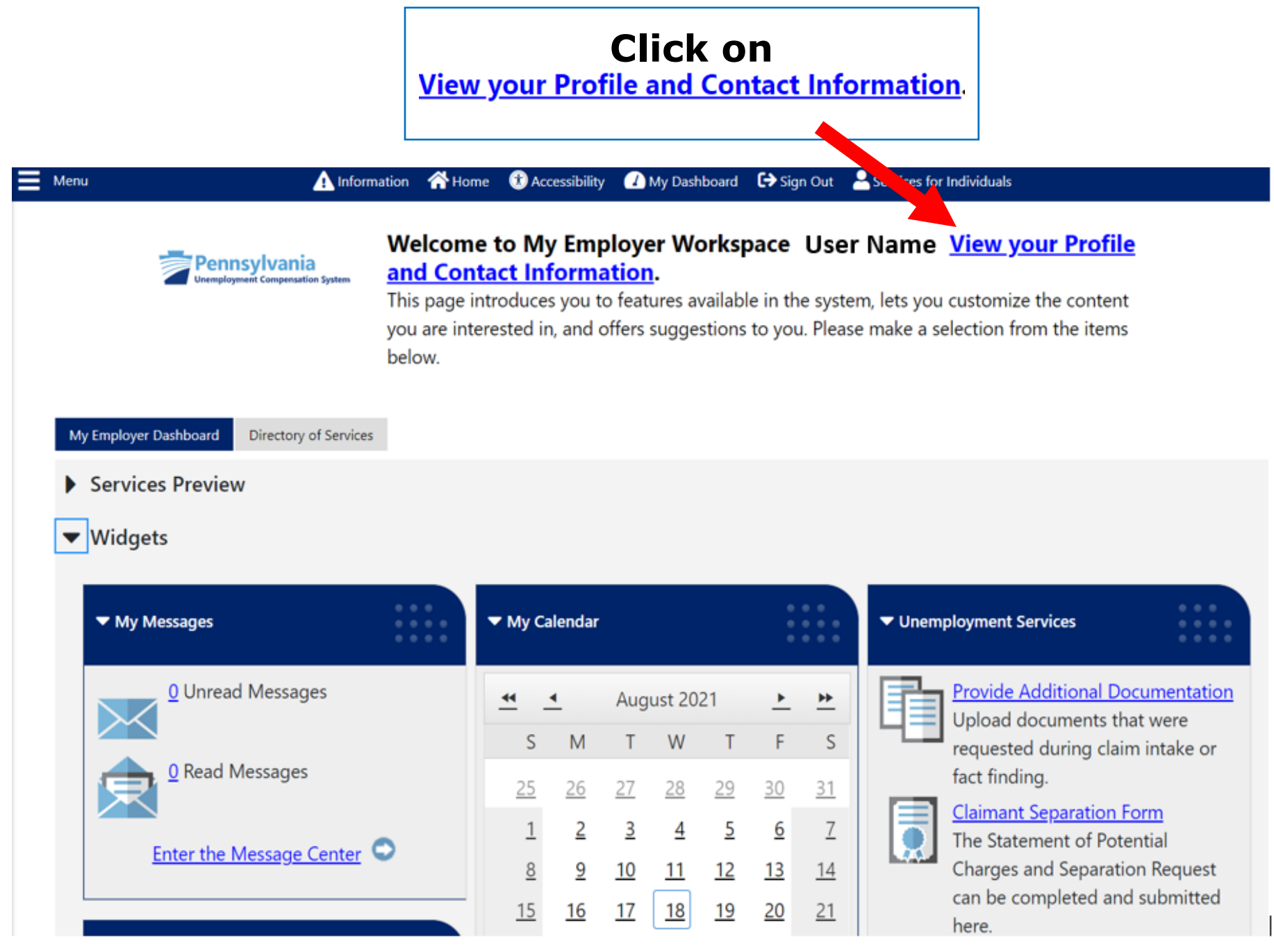

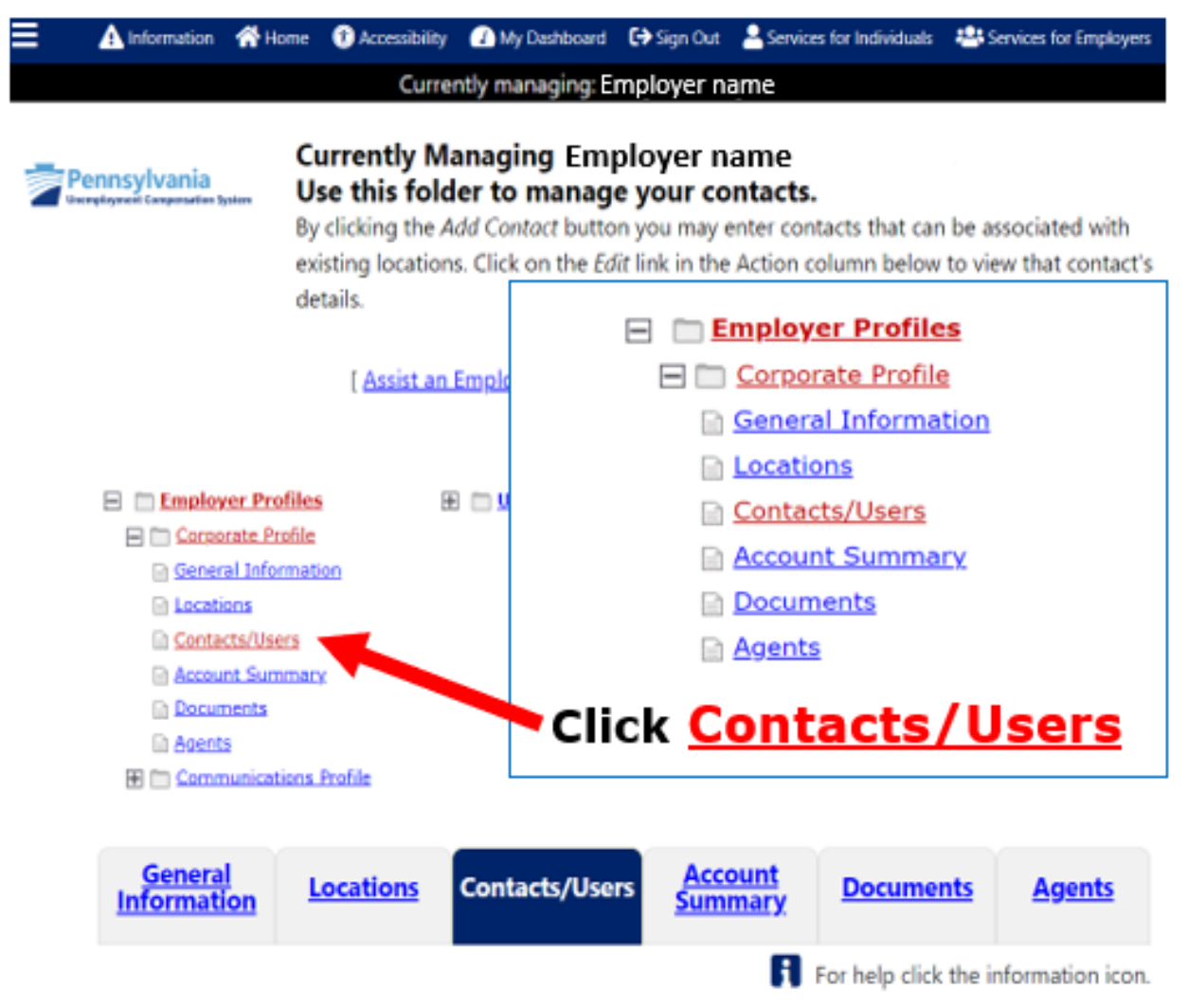

Show All Jobs Filter Criteria

To sort on any column, click a column title.

| <u>Co</u>                                                                                    | ntact Name | <u>Location</u>       | <u>Job Title</u> | <u>Phone</u><br><u>Number</u> | <u>Sign in</u><br><u>capable</u> | Action |
|----------------------------------------------------------------------------------------------|------------|-----------------------|------------------|-------------------------------|----------------------------------|--------|
| Contact name<br>(Primary Contact)<br>(UI Primary Contact)<br>Last Successful Login: 6/4/2021 |            | UI Benefit<br>Contact | 717 777<br>5555  | Yes                           | Edit<br>Delete<br>Inactivate     |        |
| Add Contact Add Contact and Location                                                         |            |                       |                  |                               |                                  |        |

Contact Contact Designations Information **Contact Information** Enter name, job title, phone number, and \* First Name: First name email address, Middle Initial: then click \*Last Name: Last name Next >> \* Job Title: Job Title \* Phone: 5555 Ext: 777 717 -Fax: Alternate Phone: Ext: \*Email Address: employeremailaddress@gmail.com \*Confirm Email Address: employeremailaddress@gmail.com Active O Inactive \* Status: Cancel Next >>

**Return to Employer Profile** 

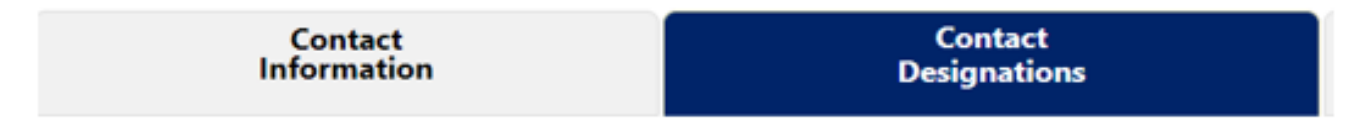

## Contact Designations

To sort on any column, click a column title.

| <u>Select</u>              |                                     |              |  |  |  |
|----------------------------|-------------------------------------|--------------|--|--|--|
|                            | Benefits                            |              |  |  |  |
|                            | En, lovee Relations/Human Resources |              |  |  |  |
|                            | IT & Commune tions                  |              |  |  |  |
|                            | Office Manager                      |              |  |  |  |
|                            | Officer                             | Select the   |  |  |  |
|                            | Other                               | "Benefits"   |  |  |  |
|                            | Owner                               | checkbox and |  |  |  |
|                            | Partner                             |              |  |  |  |
|                            | Payroll/Taxes                       | INEAL 22     |  |  |  |
|                            | Power of Attorney                   |              |  |  |  |
|                            | Sales                               |              |  |  |  |
|                            | Sub-Contractor                      |              |  |  |  |
|                            | Training/Education                  |              |  |  |  |
|                            |                                     |              |  |  |  |
|                            | << Back                             | Next >>      |  |  |  |
| Return to Employer Profile |                                     |              |  |  |  |

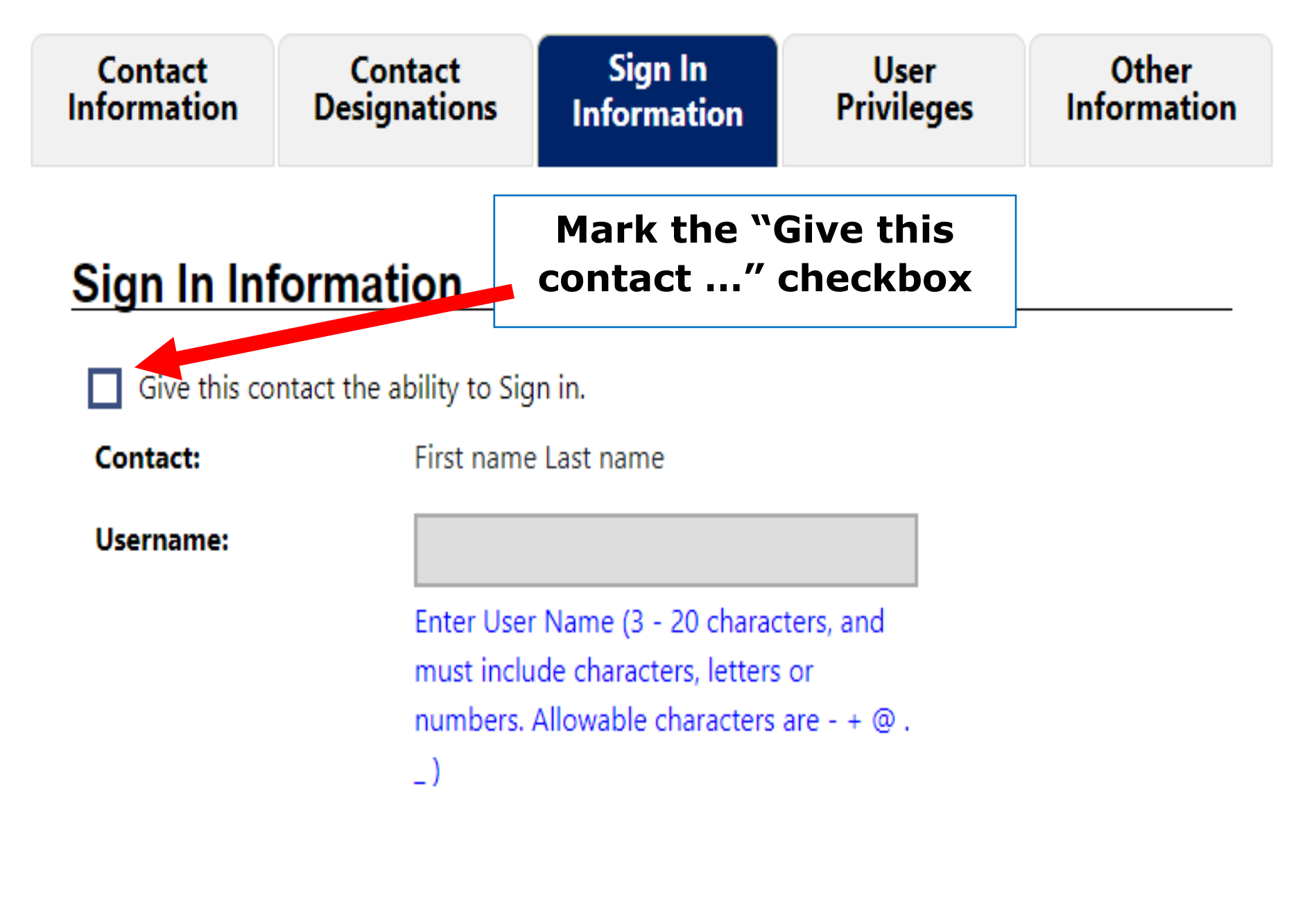

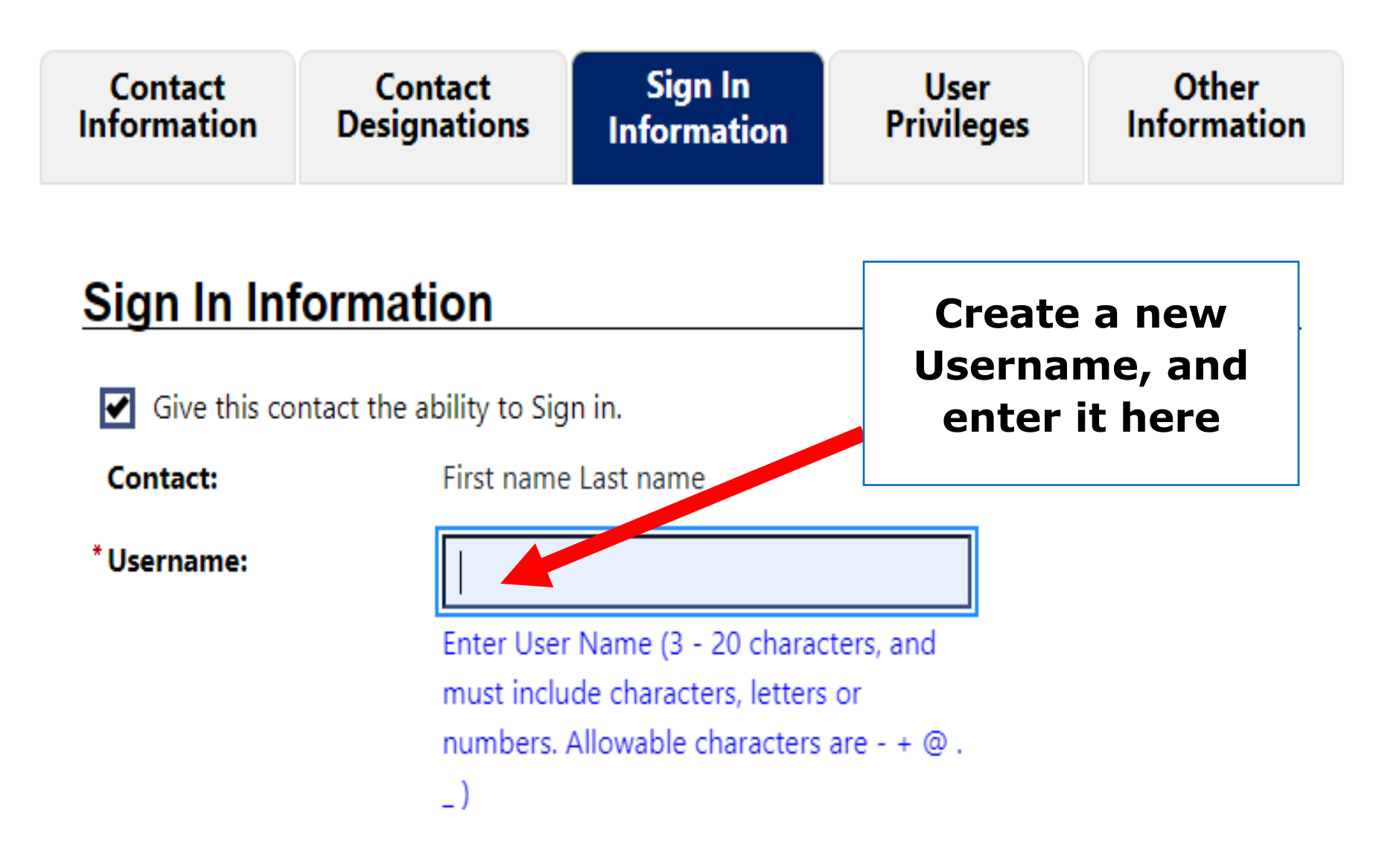

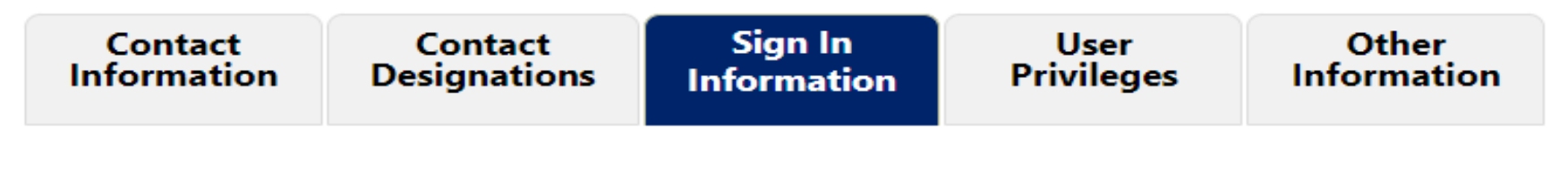

## Sign In Information

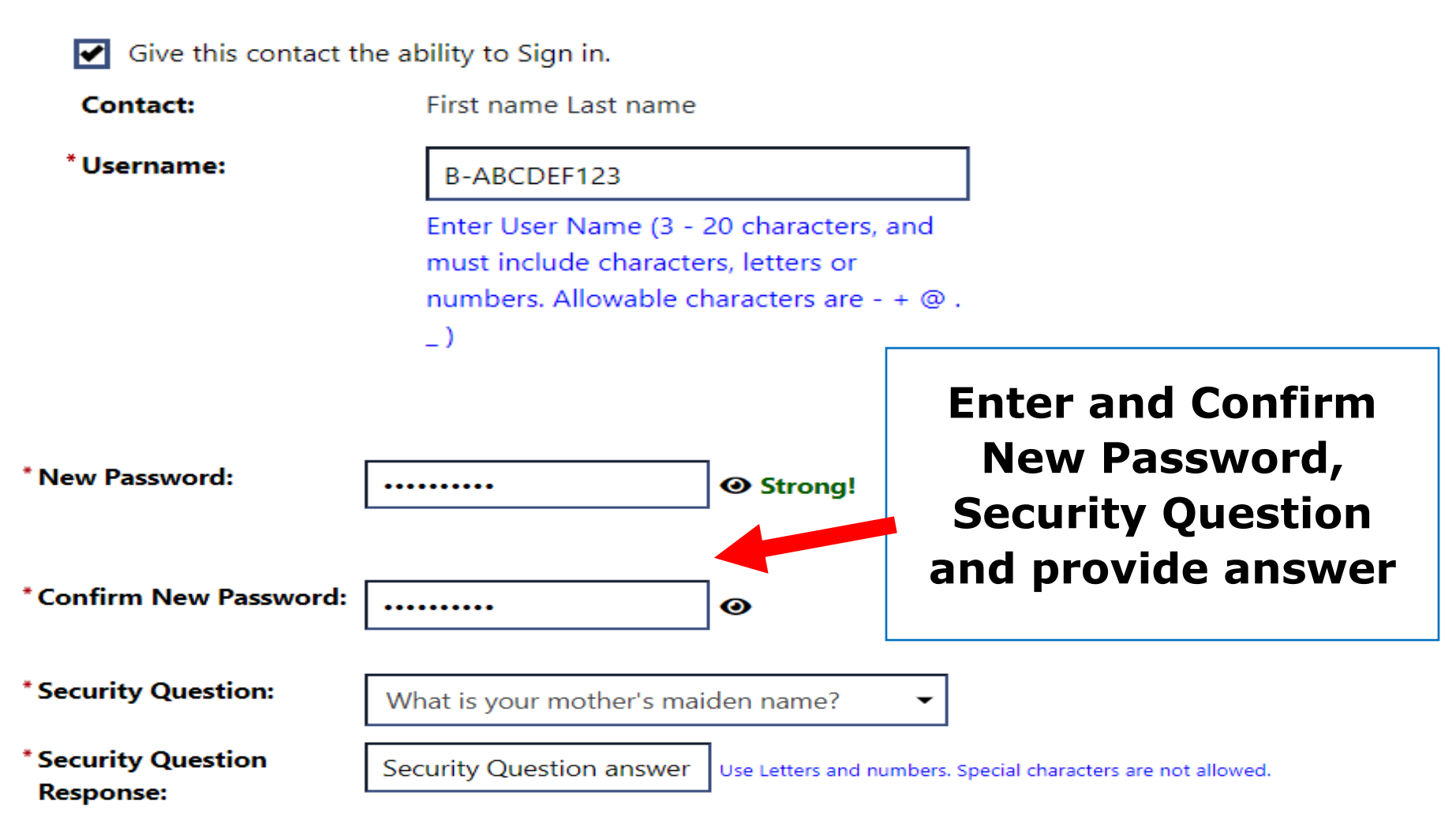

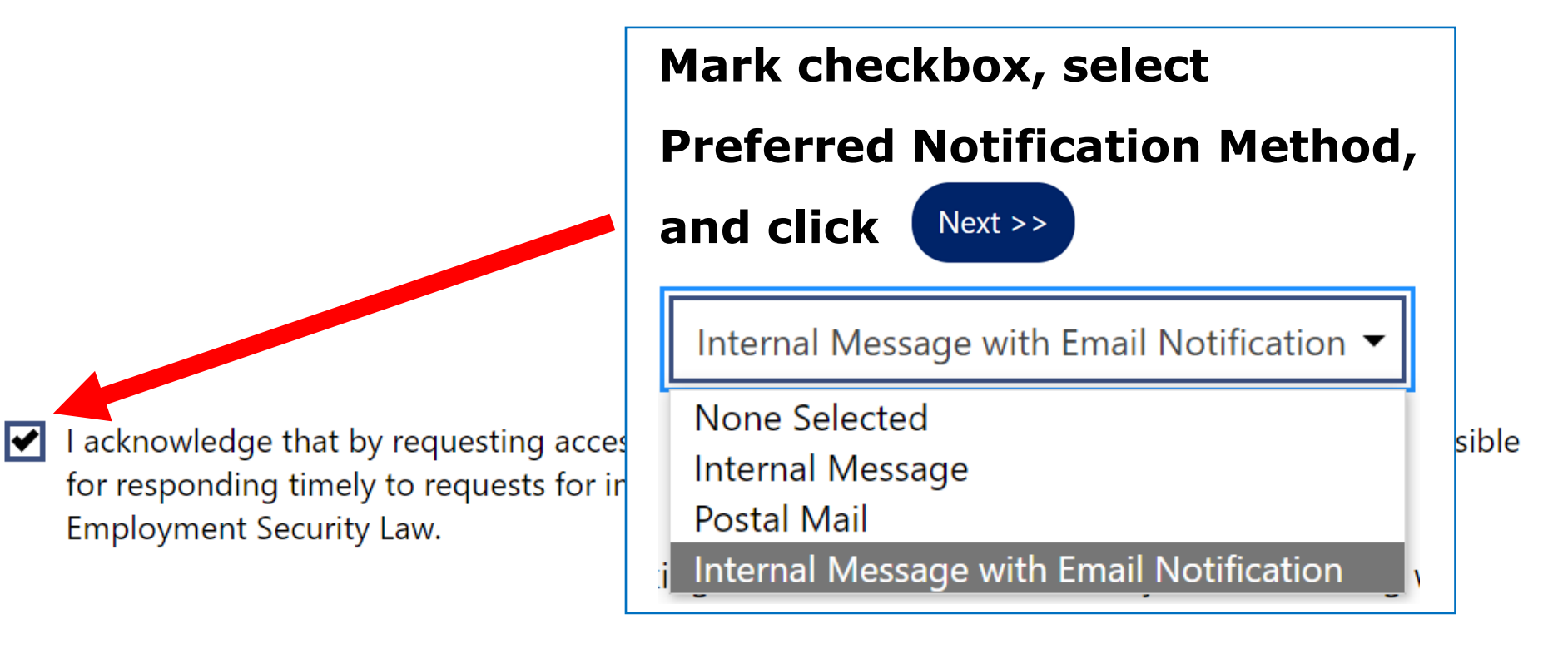

## **Preferred Notification Method**

Please select a method in which you prefer to receive your notifications:

Internal Message with Email Notification 🔻

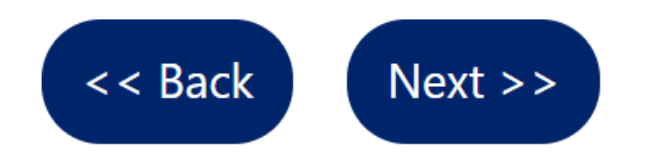

-

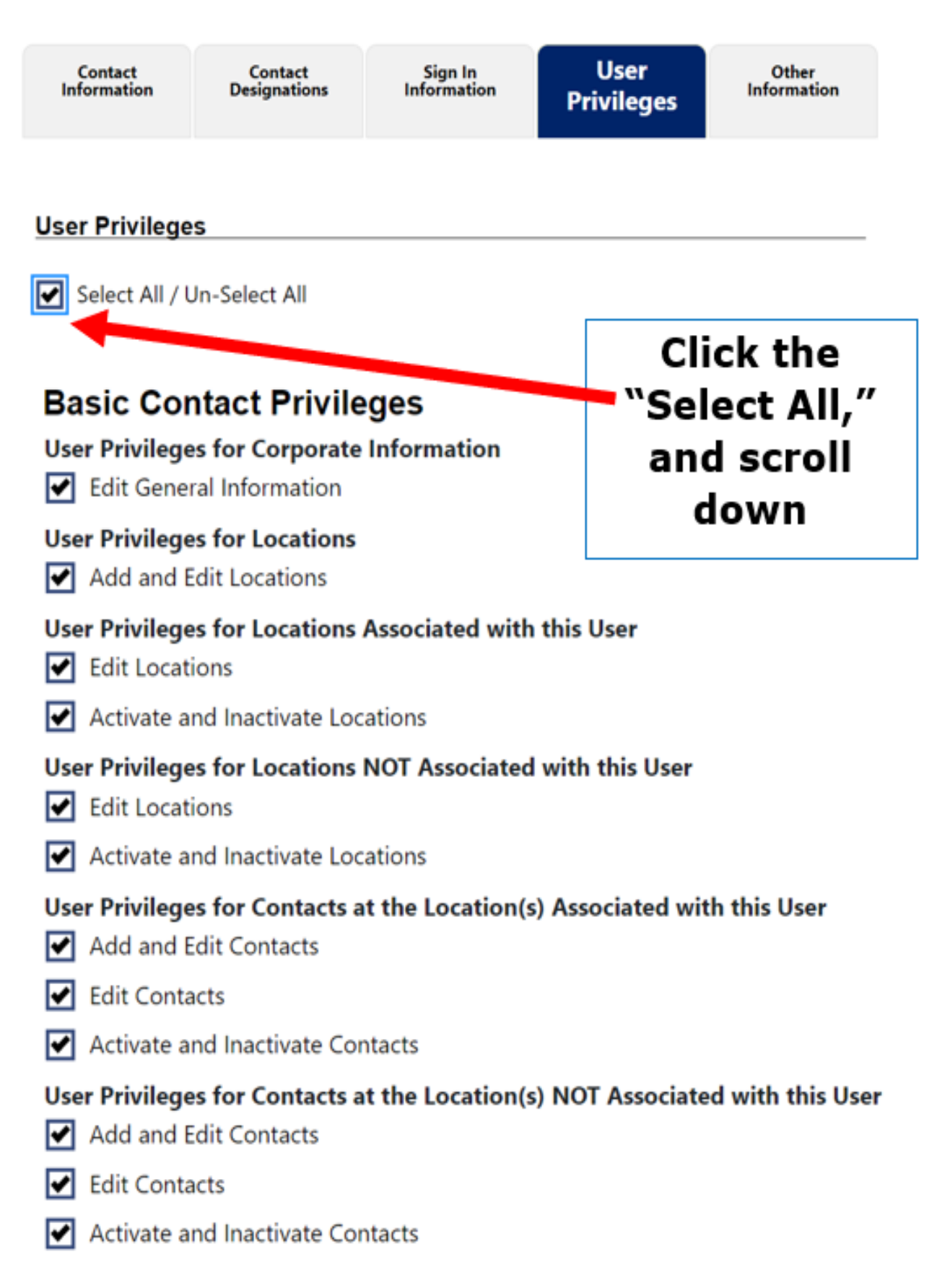

# **Unemployment Privileges**

## **User Privileges for UI**

- Review and respond to claims filed (Statement of Potential Charges /Notice of Claim Filed)
- File a separation notice on a former employee (Form 77)
- Review claimant wage information
- Review and protest employer charges
- Manage appeals
- Request part-time credits
- Respond to SIDES/SIDES e-Response requests
- Respond to a Benefits Accuracy Measurement (BAM) request
- Manage Trade Act activities
- Unemployment Messages

# **Agent Administration Privileges**

### **User Privileges for Agent services**

- Approve Agent relationship and privileges
- \* Select the employer type functionality this contact will be using

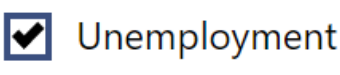

sing

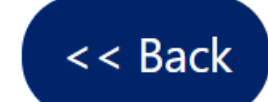

**Finish** 

Click

**Finish** 

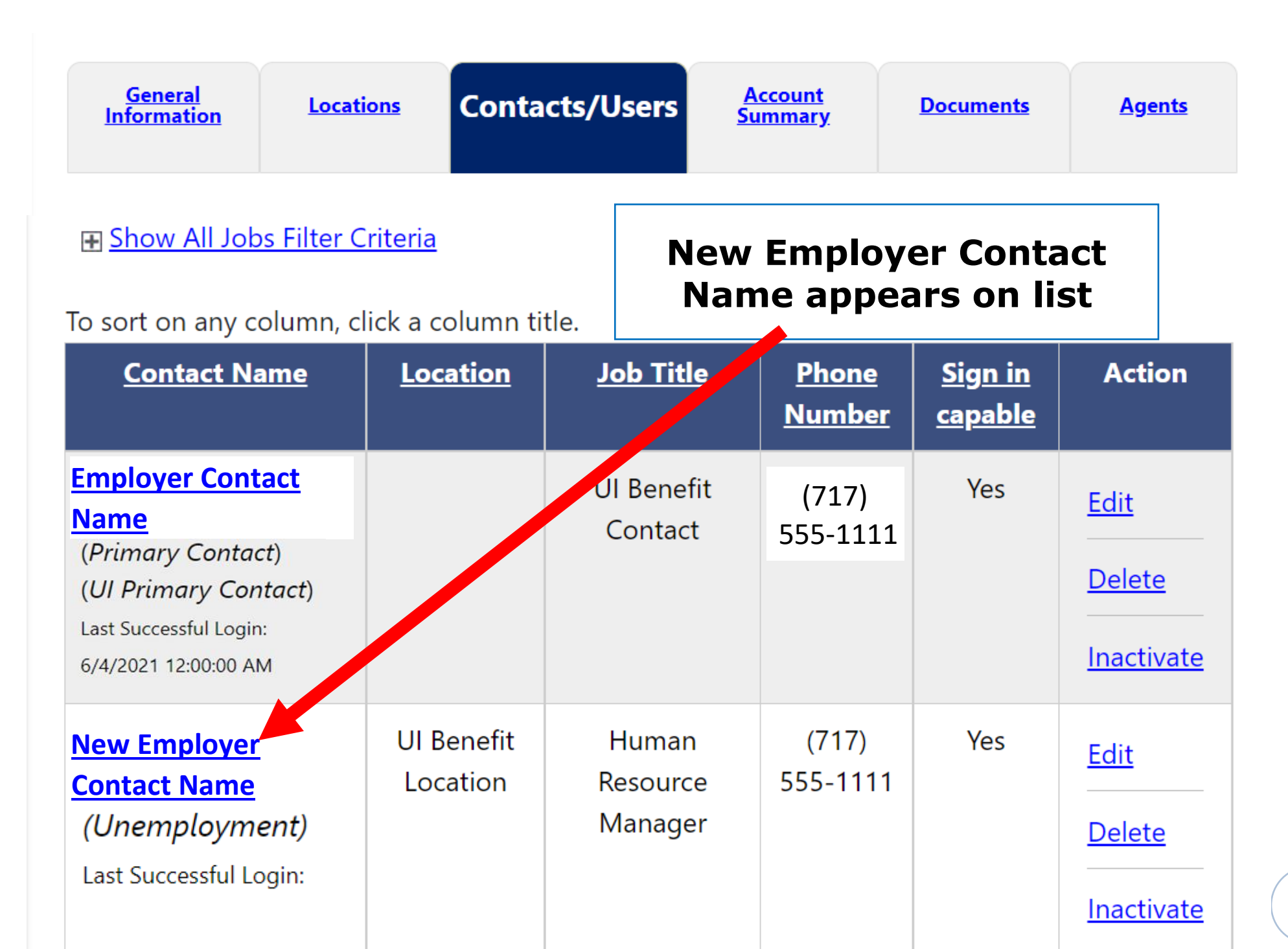